あたらしい上手くんシリーズ

## 上手くん α 導入手順書

【ライセンス追加(オンライン)】

 上手くんαを起動し、メニュー画面右『ライセンス関係』『上手くんαライセンス管理を行います』 を選択します。

| Statistic Bree Dame    | 802F                                   |                                                        | - 1                  |                       |   |
|------------------------|----------------------------------------|--------------------------------------------------------|----------------------|-----------------------|---|
|                        |                                        |                                                        | 9-ft52886            | ライセン人関係               |   |
| 043-88 07-15 HRI 40-08 |                                        |                                                        | Z 291Actor/2008/site | 上手くんαライセンス管理          | ۲ |
| (Jaco)<br>Tenen        | Semanaranan<br>1.7-980                 |                                                        | R 534                | 2   上手くんaライセンス管理を行います |   |
| 2. 前年度からの見時            | 10 テータ: 一括取り消し                         |                                                        | -                    |                       |   |
| 3. 挿入过訳の整理             | ्रिकालका<br>10 प29-पद्ध<br>14 इत्यानका | <ul> <li>「ホットメンメンタ」</li> <li>対 千点レ0年4月の費用の日</li> </ul> |                      |                       |   |
| 🔮 Tanin) 🔛 2+400       | 0 X0617                                |                                                        |                      |                       |   |

② ライセンス管理画面を表示します。ライセンスキー入力に新たなライセンスキーを入力し、『閉じる』を選択します。

|                                           | 上手くんのシ                                 | リーズ ライセンス       | 管理          |            |        |
|-------------------------------------------|----------------------------------------|-----------------|-------------|------------|--------|
| ライセンス新規登録<br>ライセンスキー入力:                   |                                        | 登 録             |             |            |        |
| 登録済み製品一覧                                  |                                        |                 | 【状態】〇:正常 ×  | :期限切れ -:ライ | センス未導入 |
| 登録済み製品一覧                                  | ライセンスキー                                | 固有番号            | 使用期限        | バージョン      | 状態     |
| □ 経理上手くんα                                 | XXXXXXXXXXXXXXXXXXXXXXXXXXXXXXXXXXXXXX | XXXXXX          | 20XX/XX/XX  | XXXX       | 0      |
|                                           |                                        |                 |             |            |        |
| ライセンス組み込み ライ                              | イセンス解除                                 |                 |             | 57222      | キー表示   |
| インターネットに接続されていないお客<br>ライセンスファイルを取得し「ライセンス | ₿様はライセンスキー登録行<br>組み込み」を行ってくださし         | 後、上手<んαシ!<br>N。 | リーズオフライン版ポー | -รมปาโโโโ  |        |
|                                           |                                        |                 |             |            | 閉じる    |

③下記メッセージを表示します。『はい』を選択します。

|       | 業務選択                              | × |
|-------|-----------------------------------|---|
| インスト・ | ールが行われていない製品があります。                |   |
| 今すぐご! | <b>溝</b> 入アプリケーションのインストールを開始しますか? |   |
|       | (はい(Y) いいえ(N)                     |   |

## ④ダウンロードが始まります。

| ソフトウェア ダウンロード                                                                                                    |  |
|----------------------------------------------------------------------------------------------------|--|
| for the state of the state of t |  |
| [経理上手くん α]                                                                                                    |  |
| ダウンロード中                                                                                                    |  |
|                                                                                                    |  |
|                                                                                                    |  |

⑤ ダウンロード後下記画面が表示されます。『インストール』を選択して下さい。

| 上手くんα ソフトウェア アップデート                | - 0<br>() () () () () () () () () () () () () (                                                                                                    |
|------------------------------------|----------------------------------------------------------------------------------------------------|
| 新しいソフトウェアをインストールできます。              |                                                                                                    |
| 製品を選択し、[インストール]ボタンを<br>クリックしてください。 | 上手くん α                                                                                                    |
|                                    | 10回)2:27:13回)((現土年)人)<br>アップデート情報                                                                                                    |
|                                    | <b>録理上手くん</b> α                                                                                                    |
|                                    | 191-75開始 Version 2.233<br>入 バージルア・75年24月<br>(年日日 2015/04/15)                                                                                                    |
|                                    | Channel state                                                                                                    |
|                                    | Version 601         Valuet #18:01 #18:01 #19:01 #10:00         BIT OF 0.07 (2)         PREI         X_1 - 0007 (7)           vol 10:ng         20x10:ng         20x10:ng         X_1 - 0007 (7)         20x10:ng |
|                                    |                                                                                                    |
|                                    |                                                                                                    |
| 詳細ページへ 後で行う インストール                 |                                                                                                    |
|                                    |                                                                                                    |
|                                    |                                                                                                    |

⑥ ユーザーアカウント制御が表示されます。『はい』を選択して下さい。

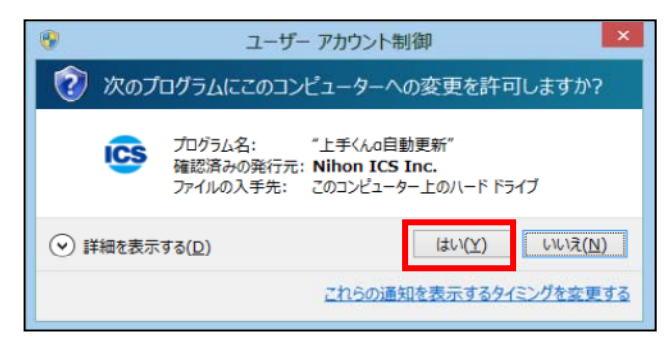

⑦ ソフトウェアのアップデートが始まります。しばらくお待ちください。

| ソフトウェア アップデート      |                |
|--------------------|----------------|
| 経理上手くんα<br>インストール中 | x <b>.</b> xxx |
| データベース更新中          |                |
|                    | (25% 終了)       |

⑧ 更新処理が終了しました。『はい』を選択して下さい。

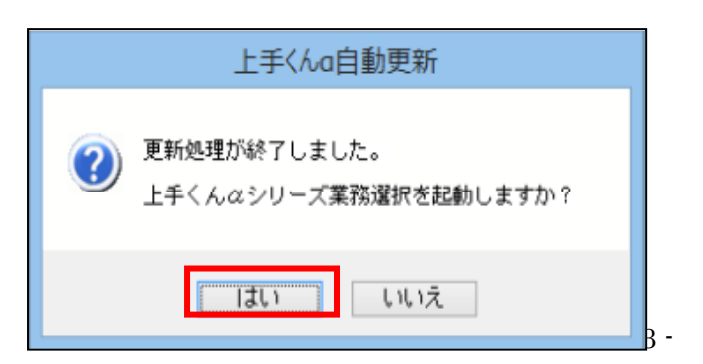

⑨ 新たな上手くんαシリーズが追加されて業務が起動し、使用可能となります。

| A.,.                 | -                  |                  |
|----------------------|--------------------|------------------|
| 1 翌相支約               | ● デー>抽出            |                  |
| 2 前年度からの更新           | 10 データ 一括取り消し      |                  |
| 3. 挿入仕訳の整理           |                    |                  |
|                      | <b>100</b> 100 100 |                  |
|                      | 13、マスター 修復         |                  |
|                      | 14.名作等征送           | 5 11-249709      |
|                      |                    | 23. 平成26年4月消費稅收正 |
|                      |                    |                  |
|                      |                    | VERSION fail     |
| a statut III s.e. ou | W0117              |                  |